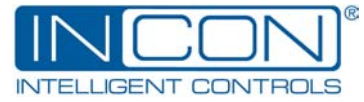

## **Application Bulletin**

000-1300 REV. D

### **MODEL 1250 Quick Reference Programming Guide**

<u>NOTE</u>: This guide is intended as a quick reference to programming the INCON Model 1250 Programmable Position Monitor. It is intended as a supplement to the Installation and Programming Manual. Be certain to review the manual and thoroughly familiarize yourself with programming details before attempting to program the device.

| <u>TO:</u>                          | DO THIS:                                                                                                    |  |  |
|-------------------------------------|----------------------------------------------------------------------------------------------------|--|--|
| 1. ACCESS THE MENU                  | Hold in the <b>MENU</b> key until display goes blank; then press <b>SELECT/ENTER</b> within four seconds.                                                                                                    |  |  |
| 2. SCROLL THROUGH THE MENU          | Press UP ARROW or DOWN ARROW key.                                                                                                    |  |  |
| 3. ACCESS A PARTICULAR OPTION       | Scroll to the desired option; then press <b>SELECT/ENTER</b> .<br>Menu options are of three types: Function, Condition Toggle,<br>and Variable Entry. Variable Entry options are of two types:<br>Integer and Decimal.                                                                                                    |  |  |
| 4. EXECUTE A FUNCTION OPTION        | When the desired option is accessed (see #3 above), the 1250 displays a confirming identifier or "prompt". Press <b>SELECT/ENTER</b> to execute the function or <b>MENU</b> to return to the menu without executing the function.                                                                                                    |  |  |
| 5. CHANGE A CONDITION TOGGLE OPTION | When the desired option is accessed (see #3 above), the<br>1250 will display the current setting of the toggle (ON or<br>OFF). Press <b>MENU</b> at any time to return to the menu without<br>changing the toggle condition. Use the <b>UP</b> or <b>DOWN</b><br><b>ARROW</b> keys to change the condition to <b>ON</b> or <b>OFF</b> . Press<br><b>SELECT/ENTER</b> key to enter the chosen condition into<br>memory.      |  |  |
| 6. ENTER AN INTEGER VARIABLE        | When the desired option is accessed (see #3 above), the<br>1250 displays the currently programmed value of that option.<br>Press <b>MENU</b> at any time to return to the menu without<br>changing the value. To enter a new value, use the <b>UP</b><br><b>ARROW</b> or <b>DOWN ARROW</b> key to scroll up or down through<br>the available values. Then press <b>SELECT/ENTER</b> when the<br>desired value is displayed. |  |  |

# **Application Bulletin**

| 7. ENTER A DECIMAL VARIABLE                      | When the desired option is accessed (see #3 above), the<br>1250 displays the mantissa of the currently programmed<br>value (current value without the decimal point displayed).<br>With the first digit flashing, press <b>MENU</b> at any time to return<br>to the menu without changing this value. To enter a new<br>value, use the <b>UP ARROW OR DOWN ARROW</b> key to<br>change the digit. Press the <b>SELECT/ENTER</b> key to select<br>the next digit. After all digits have been set, the decimal point<br>will appear. Use the <b>UP ARROW</b> key to move the decimal<br>point to the right, or the <b>DOWN ARROW</b> key to move the<br>decimal point to the left. Press the <b>SELECT/ENTER</b> key to<br>store the decimal point position. The display will read "POS"<br>or "Neg", indicating that the value is a positive or negative<br>number. Press the UP or DOWN ARROW keys to change the<br>sign ("Neg" or "POS"). Press <b>SELECT/ENTER</b> key to store<br>the value and return to the menu. |
|--------------------------------------------------|----------------------------------------------------------------------------------------------------|
| 8. GO TO THE RUN STATE FROM THE<br>PROGRAM STATE | Scroll to Menu Option #0 and press <b>SELECT/ENTER</b> . The display will show RUN. Press <b>SELECT/ENTER</b> again.                                                                                                    |

### MENU OPTION SUMMARY

#### (Operating Modes Only)

| Option# | Description                 | Option#        | Description               |
|---------|-----------------------------|----------------|---------------------------|
|         | BASIC OPTIONS               |                | SETUP OPTIONS             |
| 0       | Enter RUN state             | 50             | Display Sleep Mode ON/OFF |
| 2       | Set Operating Mode          | 53             | "FA25" Auto Reset ON/OFF  |
|         | SCALED MODE                 | SEGMENTED MODE |                           |
| 3       | Set Counts per Turn         | 20             | Set Number of Segments    |
| 4       | Set Left Digits             | 21             | Set Degrees Per Segment   |
| 5       | Set Analog Minimum Position | 22             | Set Number of Neutrals    |
| 6       | Set Analog Maximum Position | 23             | Set Neutral Start Segment |
| 17      | Set Preset                  | 27             | Set Preset program        |
| 18      | Load Preset                 | 28             | Load preset               |
| 19      | Clear preset                |                |                           |

E-mail: powertech@incon.com FAX 1-207-286-1459 TEL 1-800-872-3455 PAGE 2 of 2 sales@incon.com FAX 1-207-283-0158